# Vendor Management Update

# **September 5, 2014**

Financial Management and Payment Process Session

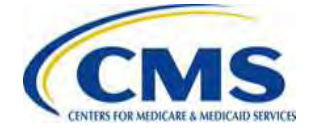

## Agenda

- Session Guidelines
- Session Purpose
- Vendor Management Process Overview
- Tax Identification Number (TIN) and Legal Business Name (LBN) Information
- Submission of Financial Information and Authorization Agreement
- Payee Groups and Trading Partner Agreements
- Questions
- Resources
- Closing Remarks

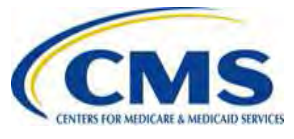

## **Session Guidelines**

- This is a 60-minute webinar session.
- Documented Q&As will be posted in the coming weeks.

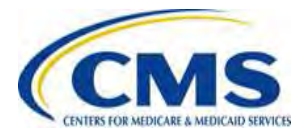

### **Intended Audience**

- Associations
- Consumer Operated and Oriented Plan (CO-OP) Program
- Stand Alone Dental Plans (SADP)
- Federally-Facilitated Marketplace (FFM) Issuers

- State Based Marketplaces (SBMs)
- SBM Issuers
- Vendors/Third Party Administrators (TPAs)
- Small Business Health Options Program (SHOP) Issuers

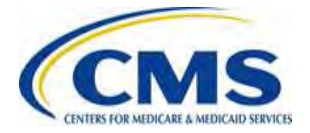

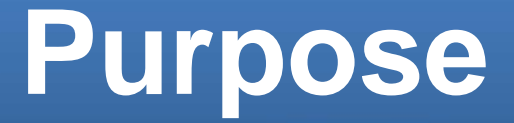

This session provides an overview of the Vendor Management process for payment purposes, including the creation of Payee Groups and submission of financial information on the Financial Information Template, and verification of banking information.

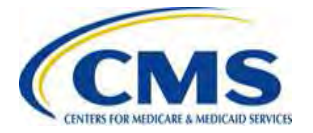

### Vendor Management Process Overview

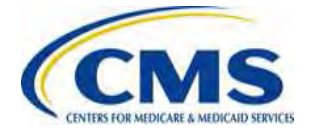

# Background

- Beginning in 2015, in addition to monthly Advance Premium Tax Credit (APTC) and Cost-Sharing Reduction (CSR) payments to QHP Issuers, HHS will make payments to Issuers under the reinsurance and risk adjustment programs established by the Affordable Care Act.
- HHS will make separate payments for premiums to FFM SHOP Issuers.
- CMS needs accurate financial information from Issuers in order to make timely payments.

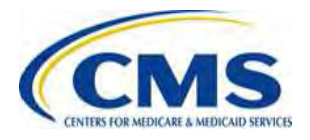

# **Background (continued)**

- Many Issuers submitted financial information to CMS in late 2013 and are receiving payments.
  - CMS will continue to use existing bank account information going forward.
- All FFM SHOP Issuers should submit complete financial information at this time.
- Current update: Payee Group consolidation
  - Some health insurance companies are impacted and have been contacted by CMS.
- New in late 2014: automated system for submitting financial information

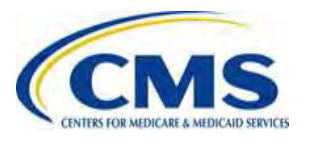

# **Payment Information Needed**

- In order to receive payments, health insurance companies need to complete a few simple steps:
  - Create a Payee Group and enter financial information in the Financial Information Template (FIT)
    - A **Payee Group** is a set of one or more Issuers that share the same TIN.
  - Sign and submit a Financial Information Authorization Agreement (FIAA)
  - Request a Bank Verification Letter for the bank account entered on the Financial Information Template
    - The Bank Verification Letter submitted directly to CMS from a Payee Group's financial institution provides verification of the banking information in the Financial Information Template.

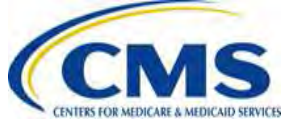

# What Information to Submit to Receive Payments

| Document                                         | Submitter                |
|--------------------------------------------------|--------------------------|
| Financial Information<br>Template                | Health Insurance Company |
| Financial Information<br>Authorization Agreement | Health Insurance Company |
| Bank Verification Letter                         | Financial Institution    |

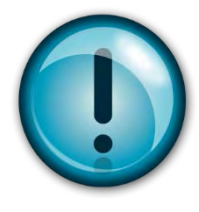

Submit the Financial Information Template and signed Authorization Agreement to CMS via encrypted email. The Financial Institution submits the Bank Verification Letter via facsimile to 301-492-4746.

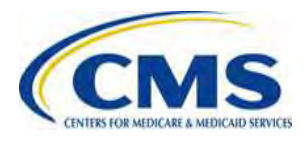

### **Document Location**

 The Financial Information Template and Authorization Agreement will be posted in the REGTAP Library at <u>https://www.REGTAP.info</u>. Recently updated forms are posted.

Under Program Area, select "Payments – Payee Groups."

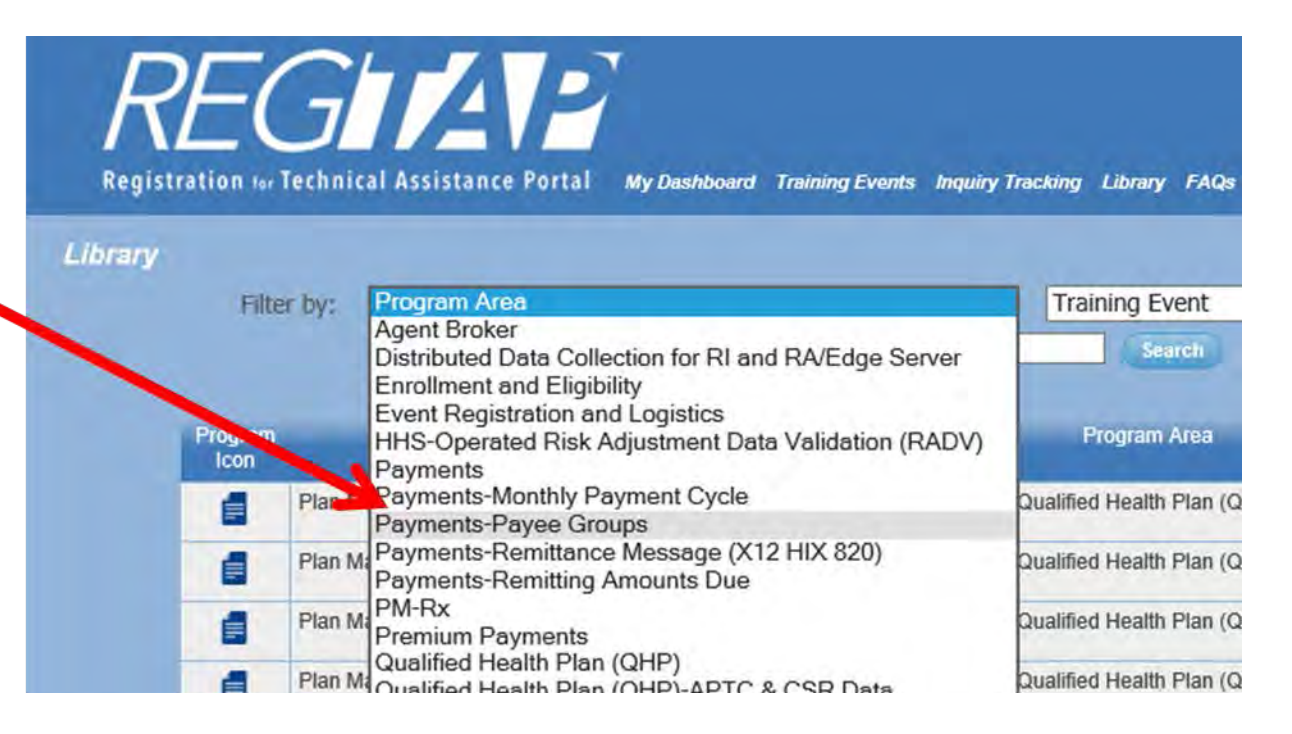

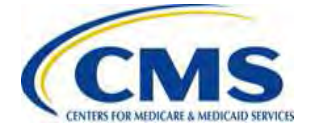

## **TIN and LBN Information**

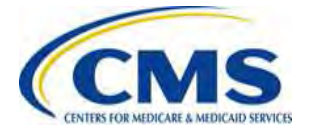

# **TIN and LBN in HIOS**

CMS requires accurate tax identification number (TIN) and legal business name (LBN) information in the Health Insurance Oversight System (HIOS) in order to:

- 1. Fulfill tax reporting requirements
- 2. Ensure accurate 1099s are issued
- 3. Establish accounting records with accurate information prior to making the first payment

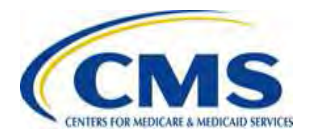

# **TIN and LBN in HIOS**

- Issuers should confirm their data in HIOS prior to creating Payee Groups and submitting the Financial Information Template.
- Refer to the TIN and LBN information in HIOS when completing the Financial Information Template.
- Issuers should contact HIOS with questions about their HIOS accounts.

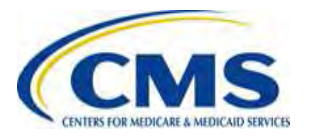

# **Financial Information Template**

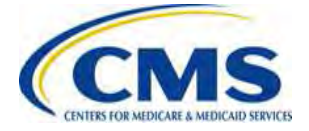

## **Financial Information Template**

- The Financial Information Template includes fields to collect HIOS Issuer ID and other financial information including bank account information.
- All Issuers in an organization should be assigned to a Payee Group.

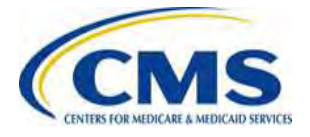

# Financial Information Template (continued)

- When completing the Financial Information Template, list each Issuer name, Issuer ID and Issuer State. All other fields should contain the same information for each Issuer in a given Payee Group.
- Health insurance companies should create a meaningful Payee Group name so correspondence related to a Payee Group is distinct.

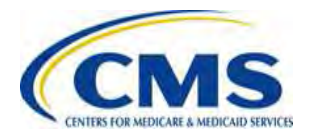

# Financial Information Template (Continued)

- There are **four (4) requirements** for assigning Issuers to Payee Groups in 2015:
  - All Issuers in a Payee Group must share the same TIN.
  - A Payee Group must include at least one Issuer.
  - All Issuers must be assigned to one Payee Group.
  - Each Issuer must be assigned to only one Payee Group.

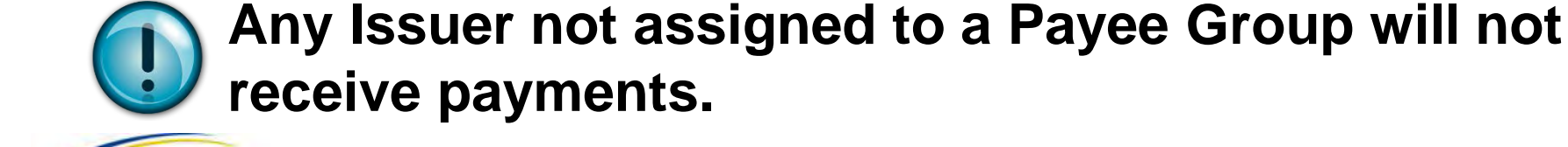

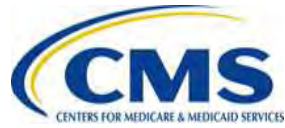

#### Payee Group Example 2014 – Old Process

An insurance company has three (3) Issuers. The company could set up one (1), two (2), or three (3) Payee Groups. In this example, two (2) Payee Groups are set up.

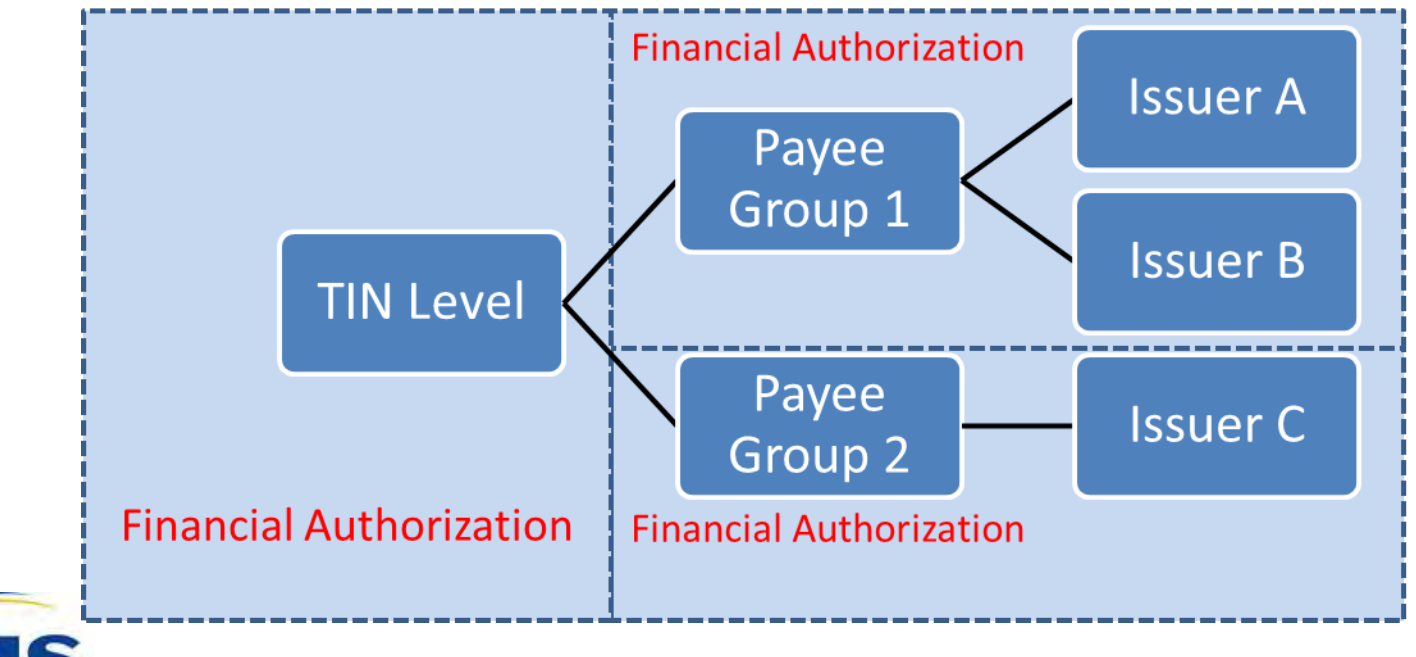

# Payee Group Example 2015 – New Process

A payee group will have a one to one ratio with the TIN. For example, if a company has 3 issuers with the same TIN, they will only be allowed to establish one payee group with all 3 issuers included.

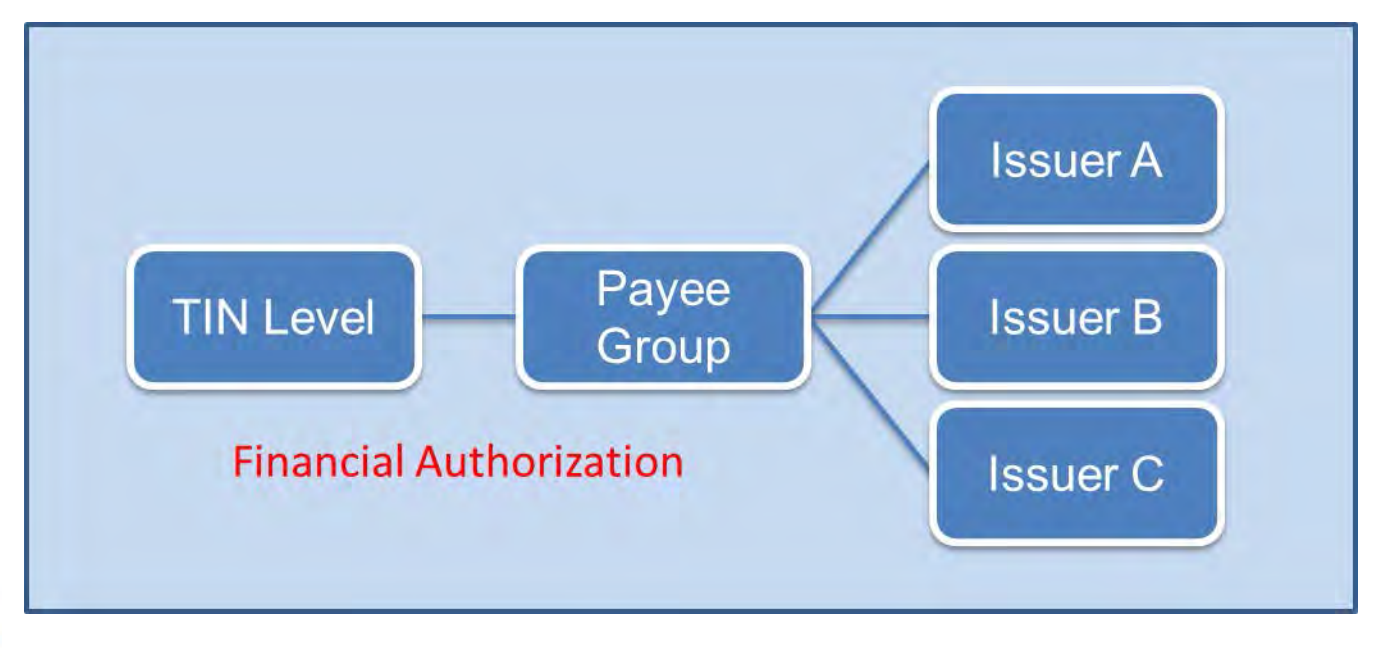

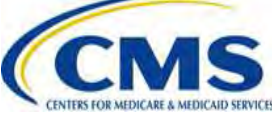

#### Financial Information Template Location

- The Financial Information Template is available in the REGTAP Library at <u>https://www.REGTAP.info</u>
- The Financial Information Template is a format to create Payee Groups and provide Payee Group financial information.

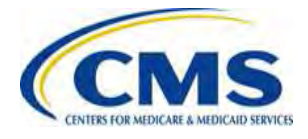

# **Financial Information Template**

# The Financial Information Template contains three (3) tabs:

Directions Example Payee Financial Info Choose the Payee Group Financial Info tab to create Payee Groups and enter financial information.

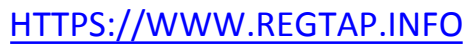

### Financial Information Template: Payee Group Fields

Enter Payee Group information:

Payee Group Name, Issuer ID, Issuer Name and Issuer State.

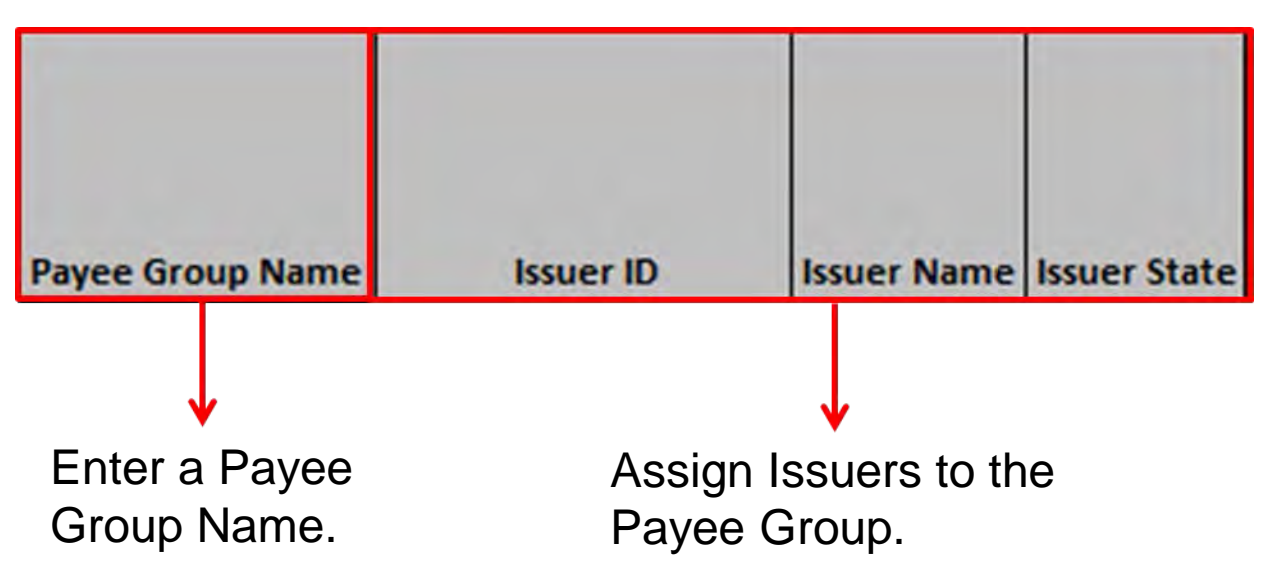

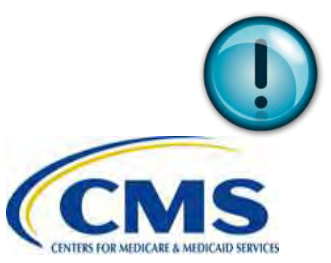

Enter information for each Issuer assigned to the Payee Group in separate rows.

### Financial Information Template: Organization Information Fields

Include the following information for each Organization: **TIN, LBN** and **Not for Profit Status.** 

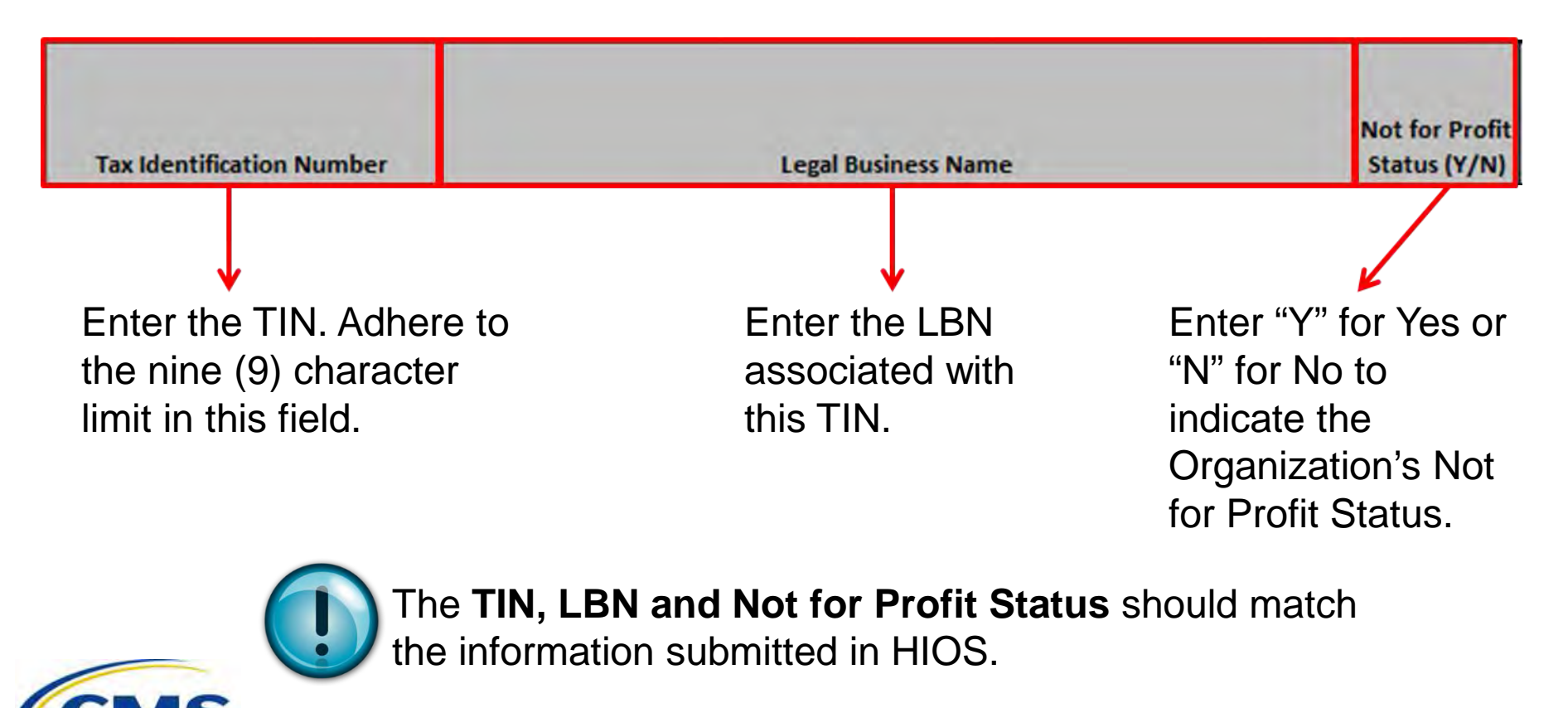

#### Financial Information Template: Organization Information Fields (continued)

Enter the 1099 Address information, including: **Street Address, City, State** and **Zip Code.** 

| 1099 Street |           |            |               |
|-------------|-----------|------------|---------------|
| Address     | 1099 City | 1099 State | 1099 Zip Code |

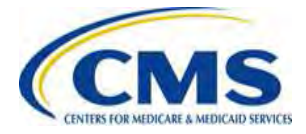

#### Financial Information Template: Organization Information Fields (continued)

Enter information for two (2) individual contacts: Payee Group Contact and Financial Authority Contact.

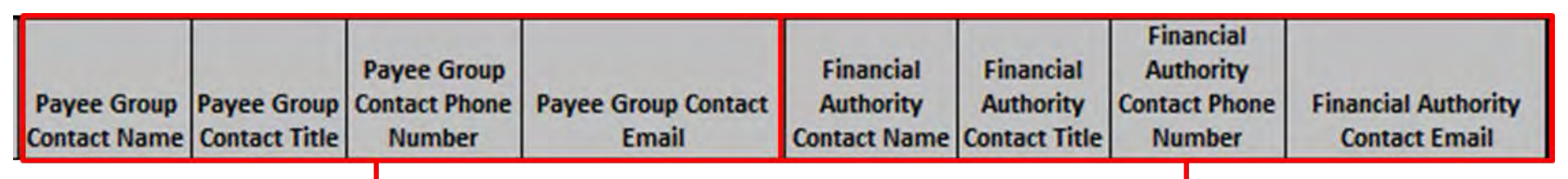

Include the Name, Title, Phone Number and Email for the Payee Group Contact. Include the Name, Title, Phone Number and Email for the Financial Authority Contact.

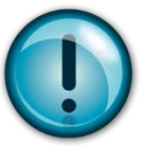

- The Payee Group Contact should be able to discuss the information in the Financial Information Template.
- The Financial Authority Contact should be able discuss issues related to payments

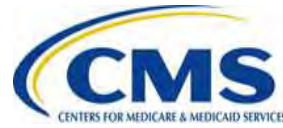

### Financial Information Template: Billing Address Fields

Enter the Billing Address information for the Payee Group, including: Attention Line, Street Address, City, State and Zip Code.

| Billing Address Attention | Billing Street | Billing City | Billing | Billing Zip |
|---------------------------|----------------|--------------|---------|-------------|
| Line                      | Address        |              | State   | Code        |
| +                         |                |              |         |             |

Enter Attention Line information: Payee Group name, Company Representative name or other identifier to signal the correspondence relates to the Payee Group.

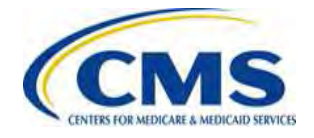

#### Financial Information Template: Financial Institution Fields

#### Enter the Financial Institution information for each Payee Group:

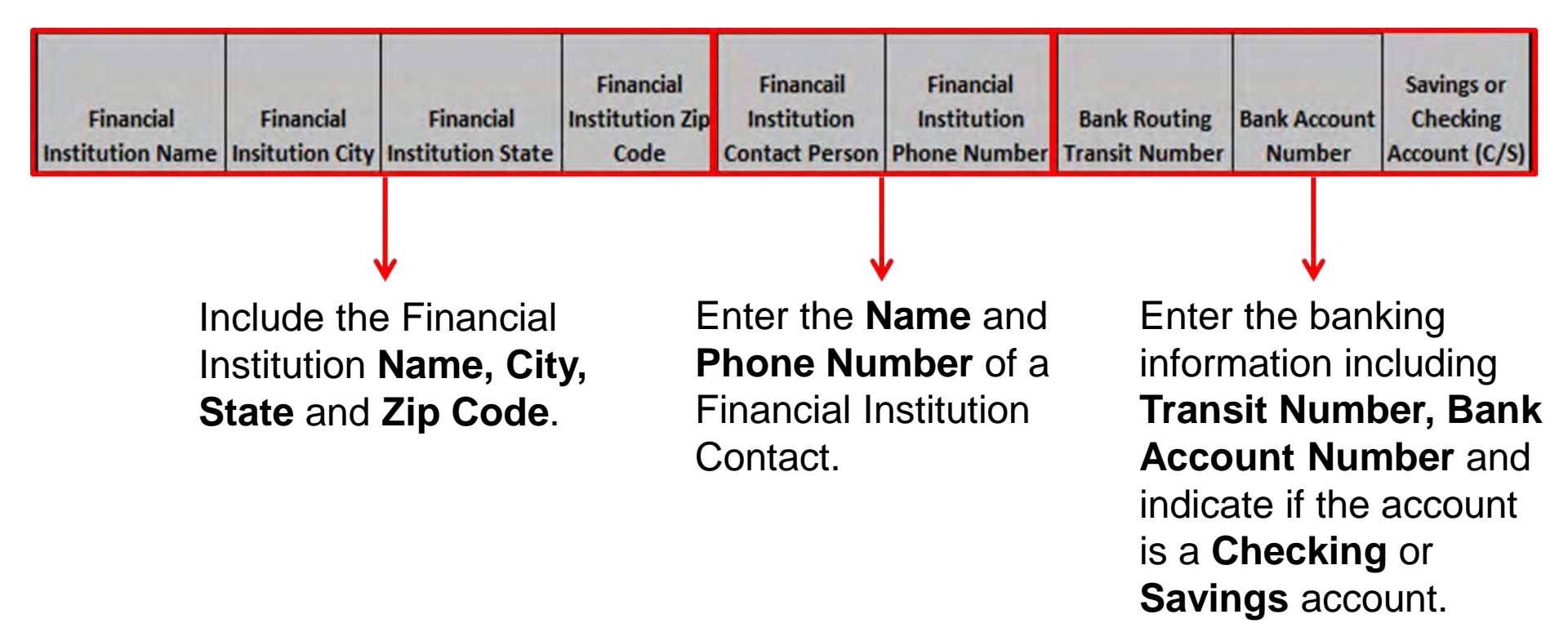

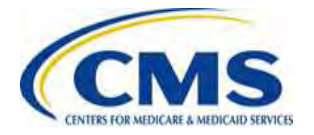

# Payee Group Example

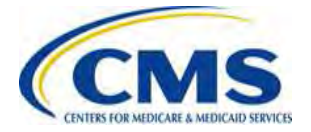

## **Payee Group Example**

A **Single Issuer Organization** will choose the Payee Group Financial Info tab and include Payee Group Information, Organization Information, Billing Address and Financial Institution information for one (1) Payee Group.

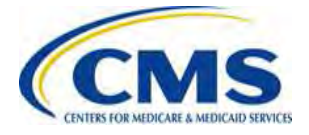

| Payee Group      |           |              |              |  |
|------------------|-----------|--------------|--------------|--|
| Payee Group Name | Issuer ID | Issuer Name  | Issuer State |  |
| West             | 65678     | Group Health | CA           |  |

**West Payee Group** contains the single Issuer and its associated HIOS ID, Name and State.

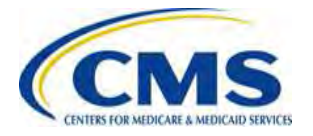

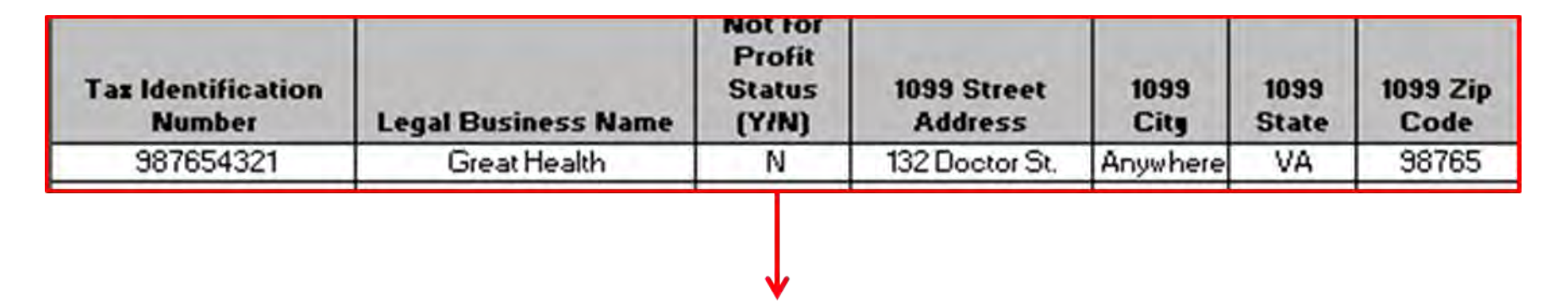

### The **Organization Information** includes TIN, LBN, Not for Profit Status, and 1099 Address.

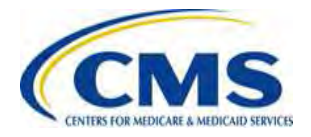

| Payee<br>Group<br>Contact<br>Name | Payee<br>Group<br>Contact<br>Title | Payee<br>Group<br>Contact<br>Phone | Pagee Group<br>Contact Email | Financial<br>Authority<br>Contact<br>Name | Financial<br>Authority<br>Contact<br>Title | Financial<br>Authority<br>Contact<br>Phone | Financial Authority<br>Contact Email |
|-----------------------------------|------------------------------------|------------------------------------|------------------------------|-------------------------------------------|--------------------------------------------|--------------------------------------------|--------------------------------------|
| Gary Smith                        | Manager                            | 123-456-7890                       | gary@email.com               | Jan Doe                                   | CFO                                        | 321-654-8787                               | janmoney@email.com                   |

#### The **Organization Information** also includes the Payee Group Contact and Financial Authority Contact information for the Single Issuer Payee Group.

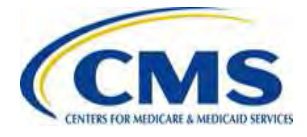

| Financial Institution            |                                 |                                   |                                      |                                               |                                             |                                      |                           |                                      |
|----------------------------------|---------------------------------|-----------------------------------|--------------------------------------|-----------------------------------------------|---------------------------------------------|--------------------------------------|---------------------------|--------------------------------------|
| Financial<br>Institution<br>Name | Financial<br>Insitution<br>City | Financial<br>Institution<br>State | Financial<br>Institution<br>Zip Code | Financail<br>Institution<br>Contact<br>Person | Financial<br>Institution<br>Phone<br>Number | Bank<br>Routing<br>Transit<br>Number | Bank<br>Account<br>Number | Savings<br>or<br>Checking<br>Account |
| The Bank                         | Anywhere                        | OK                                | 65897                                | Mr. Bank                                      | 987-564-2589                                | 987654321                            | 564852987                 | С                                    |

#### One (1) set of **Financial Institution** information is included for the Payee Group.

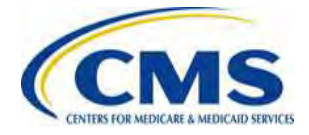

#### **Completing the Authorization Agreement**

| Payee Group Name:                     | Provide one (1) signed<br>Authorization Agreement<br>each Payee Group creat<br>the Financial Information<br>Template. | t for<br>red on                                                                  |
|---------------------------------------|----------------------------------------------------------------------------------------------------|----------------------------------------------------------------------------------|
| Authorized/Delegated Official's Name: | Telephone Number:                                                                                                    | Each Agreement<br>must be signed by an                                           |
| Title:                                | Email Address:                                                                                                    | either the Chief                                                                 |
| Signature:                            | Date:                                                                                                    | ( <b>CEO</b> ) or the Chief<br>Financial Officer<br>( <b>CFO</b> ) of the Health |
|                                       |                                                                                                    | Insurance company.                                                               |

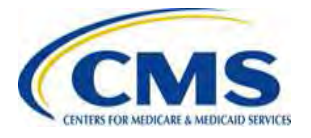

#### Financial Information Template Verification

- CMS verifies the banking information submitted in the Financial Information Template.
- If the Financial Information Template is incomplete or contains inaccurate data, CMS will notify the Payee Group contact and/or the Financial Authority contact identified in the Financial Information Template. For example:

| Contact                     | Reason for Contact                                    |
|-----------------------------|-------------------------------------------------------|
| Payee Group contact         | Issuers not assigned to a Payee Group                 |
| Financial Authority contact | CMS is unable to verify submitted banking information |

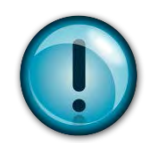

If the banking information cannot be verified, or if inquiries are not responded to in a timely manner, Issuers are at risk of not being paid in a timely manner.

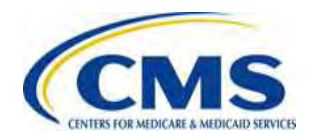

# Submission of Financial Information and Authorization Agreement

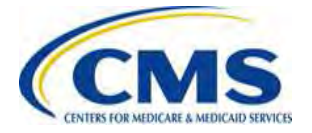

# **Security Needs for Encryption**

- After the FIT and FIAA forms are completed, they must be emailed to CMS in a secure manner.
- <u>All</u> submitted email documentation must be contained as an <u>encrypted attachment</u>.
  - Please make sure emails do not contain any of the requested sensitive information within the body of the email (e.g., TIN or banking information).

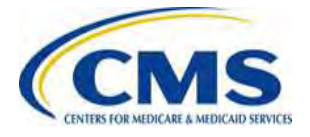

# Security Needs for Encryption (continued)

- The attachment must be encrypted using a secure compression/encryption algorithm (e.g., Secure Zip).
  - The decryption code, or password, must be a minimum length of eight (8) characters and contain at least one (1) uppercase letter, one (1) lowercase letter, one (1) number and one (1) special character.

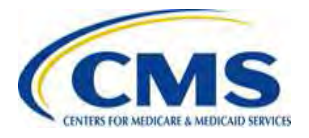

# Where to Submit Completed Documentation

- Submit encrypted Financial Information Template and Authorization Agreement forms to <u>vendor\_management@cms.hhs.gov.</u>
- Send the decryption code for each email submission to CMS by facsimile to 301-492-4746.

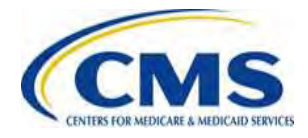

#### Financial Information Template Verification: Bank Verification Letter

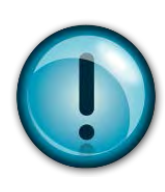

Each Payee Group must request that their identified Financial Institution submit a Bank Verification Letter directly to CMS.

- The Bank Verification Letter must be on official bank letterhead and contain the following information:
  - Issuer name on the account
  - Bank account type (checking/savings)
  - Electronic routing transit number
  - Bank account number
  - Authorized bank officer's name, signature and contact information

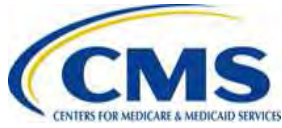

#### **Submission of Bank Verification Letters**

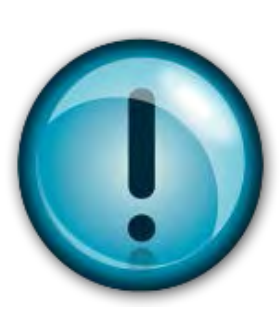

#### Financial Institutions must submit the **Bank Verification Letter** directly to CMS by facsimile to 301-492-4746.

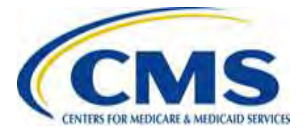

# Payee Groups and HIX 820 Trading Partner Agreements

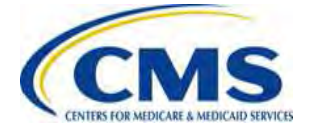

# What Are Trading Partner Agreements?

- In order to ensure proper routing of HIX 820 transactions, Payee Groups must complete Trading Partner Agreements.
- These Trading Partner Agreements must align with Payee Groups and include the Payee Group ID.
- HIX 820 Trading Partner Agreements must be at the Payee Group level and cannot be split at the QHP Level.

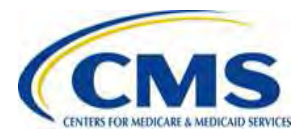

### Payee Groups and HIX 820 Trading Partner Agreements

- All Payee Groups may need to complete a new HIX 820 Trading Partner Agreements in order to align Payee Group information with financial reports.
- The Payee Group ID, which is transmitted from CMS to the Payee Group contact, is needed to complete the Trading Partner Agreement.
  - The Payee Group contact should provide the Payee Group ID to the appropriate contact to complete the Trading Partner Agreement.
- Trading Partner agreements are submitted to the HUB.

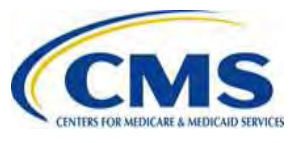

# **Trading Partner Agreement Form**

- Issuers who have already completed a HIX 820 Trading Partner Agreement select "Change" in the drop down box to access the new Trading Partner Agreement.
- Issuers who are completing a HIX 820 for the first time, select "Addition" in the drop down box.

| EDI Transaction                                                                 | or Service                                       | Version                       | Reason for Request A | /C/D       | Start Date            | End Date |
|---------------------------------------------------------------------------------|--------------------------------------------------|-------------------------------|----------------------|------------|-----------------------|----------|
| 834 – Benefit Enrollment.                                                       |                                                  | 005010X220A1                  |                      | -          |                       | *        |
| 320 - Remittance Advice                                                         |                                                  | 005010X306                    | Change               | 61         |                       |          |
| 999 – Functional Acknowledgement                                                |                                                  | 005010X231A1                  |                      |            |                       | *        |
| 824 – Application Reporting for Insurance (Re                                   | served for Future Use)                           |                               |                      |            |                       | 1        |
| Application Error Reporting (XML)                                               |                                                  | AER                           |                      |            |                       | 5-<br>-  |
| Direct Enrollment (Applicant Enrollment Web Services)                           |                                                  | AEWS                          |                      |            |                       |          |
| Employer Group Enrollment (SHOP Only)                                           |                                                  | EGRP                          |                      |            |                       |          |
| <ul> <li>Ist, as appropriate, the Qualified Health Plan</li> <li>ype</li> </ul> | n Identifier and relationship to th<br>QHP ID (1 | e FEIN/DEID.<br>O Characters) | Optional Cle         | aringhouse | Relationship (FEIN or | OEID)    |
| Add                                                                             |                                                  |                               |                      |            | and the second second |          |
| Add Item                                                                        |                                                  |                               |                      |            |                       |          |

The value one control number for this mornauon collection is 1000-000. The time required to complete this mornauon collection is estimated to average (o) (45) per response, including the time to review instructions, search estimated to average (o) (45) per response, including the time to review instructions, search estimated to average (o) (45) per response, including the time to review instructions, search estimated to average (o) (45) per response, including the time to review instructions, search estimated to average (o) (45) per response, including the time to review instructions, search estimated to average (o) (45) per response, including the time to review instructions, per response, including the time to review instructions, per response, including the time to review instructions, per response, and the review instructions, per response, and the response of the time estimate (s) or suggestions for improving this form, please write to: CMS, 7500 Security Boulevard, Atth: PRA Reports Clearance Officer, Baltimore, Maryland 21244-1850.

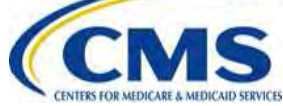

# Trading Partner Agreement Form (continued)

- The new Trading Partner Agreement requires the Payee Group ID.
  - If the Payee Group is using a Clearinghouse, please include the Clearinghouse Name and Clearinghouse Trading Partner ID (TPID).

#### **Marketplace EDI Registration Form**

| Partner Type* Cont                                                                                        | firmation Number                                                        | Form Type* New Change Remove                               |
|----------------------------------------------------------------------------------------------------|-------------------------------------------------------------------------|------------------------------------------------------------|
| 1) General Information. Do Not Write in Shaded Areas of this Form<br>Registration and Removing a Partner. | n. Refer to Instructions for Form Completion. This Section Has to be Fi | illed for All Scenarios Including New Registration, Change |
| Legal Business Name of Partner Submitting this Form*                                                      | Partner Name*                                                           | Tax Payer Identification Number*                           |
|                                                                                                    |                                                                         |                                                            |
| Street Address Line 1*                                                                                    | Street Address Line 2                                                   | City* State* Zip*                                          |
| E-Mail Address*                                                                                           |                                                                         | Phone Number* Extension                                    |
| Fax Number Trading Partner ID <sup>4</sup>                                                                | Payee Group Number     Clearinghouse Name                               | Clearinghouse TPID                                         |

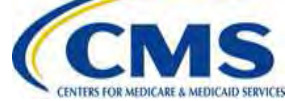

Submit

# **Questions?**

#### To submit questions by phone:

- dial '14' on your phone's keypad
  - dial '13' to withdraw your question

#### To submit questions by webinar:

• type your question in the text box under the 'Q&A' tab

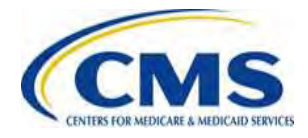

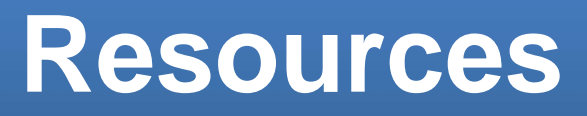

| Resource                                                                    | Resource Link              |
|-----------------------------------------------------------------------------|----------------------------|
| U.S. Department of Health & Human Services                                  | http://www.hhs.gov/        |
| Centers for Medicare & Medicaid Services (CMS)                              | http://www.cms.gov/        |
| The Center for Consumer Information & Insurance Oversight (CCIIO) web page  | http://www.cms.gov/cciio   |
| Consumer website on Health Reform                                           | http://www.healthcare.gov/ |
| Registration for Technical Assistance Portal (REGTAP) - presentations, FAQs | https://www.REGTAP.info    |

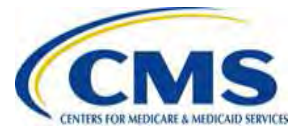

#### **Contact Information – Questions?**

| Subject                                               | Resource Email                     |
|-------------------------------------------------------|------------------------------------|
| Questions on 820 HIX and Trading Partner<br>Agreement | 820-HIX-CompanionGuide@cms.hhs.gov |
| Questions on Vendor Management                        | vendor_managment@cms.hhs.gov       |

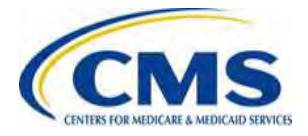

# **Resources: Obtaining Correct TIN and LBN Information**

Organizations can obtain accurate TIN and LBN information through the IRS:

- Contact the IRS Business & Specialty Tax Line at (800) 829-4933
- Visit the IRS website at the following link: <u>http://www.irs.gov/localcontacts/index.html</u>

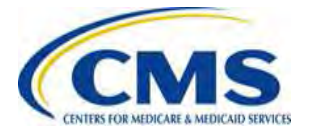

# Resources: Correcting TIN and LBN Data in HIOS

The Company Administrator can edit the TIN and LBN in HIOS and should contact the Help Desk with any issues.

> Login to HIOS

Compare the TIN and LBN in HIOS to the information provided when the IRS issued the TIN Edit the TIN and/or LBN in HIOS

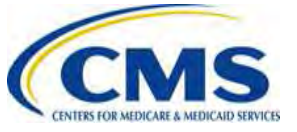

#### Inquiry Tracking and Management System (ITMS)

# Stakeholders can submit inquiries to ITMS at <a href="https://www.REGTAP.info">https://www.REGTAP.info</a>

Select "Submit an Inquiry" from My Dashboard.

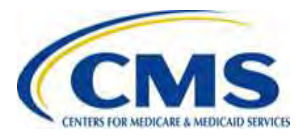

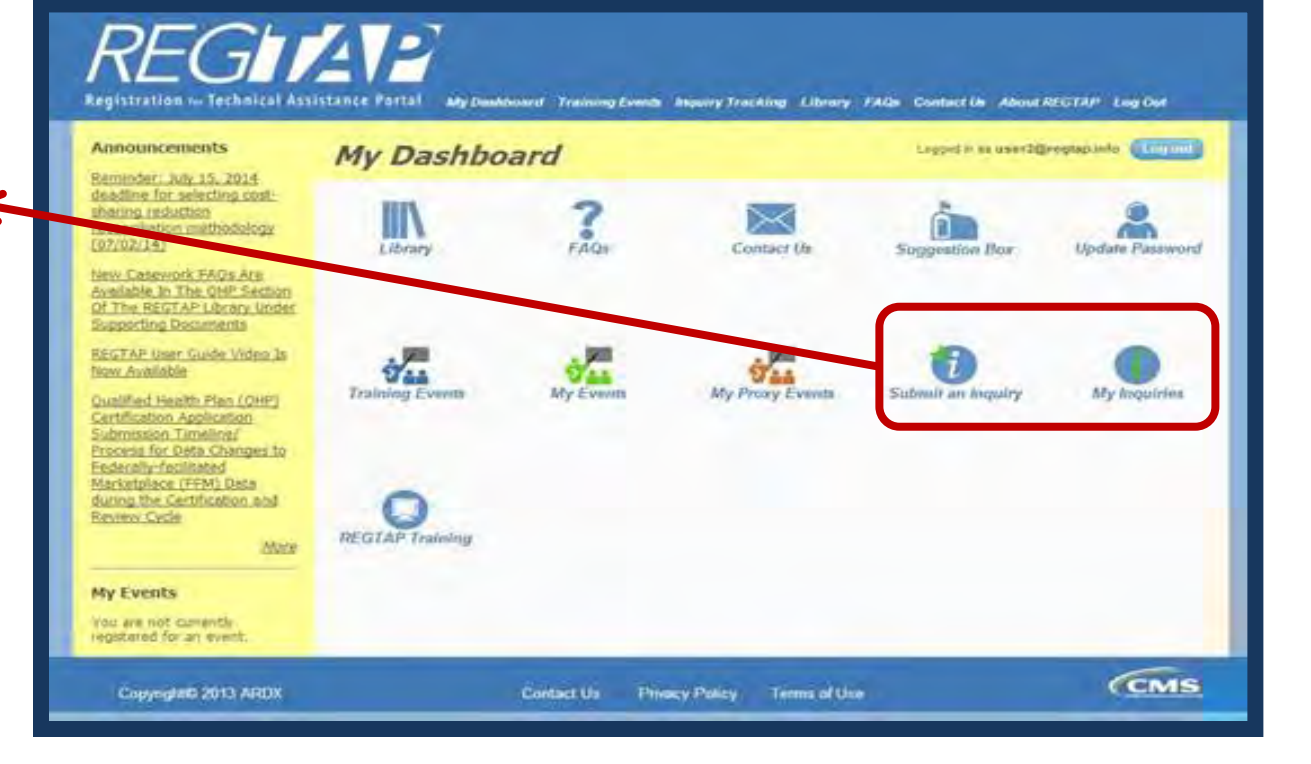

#### **FAQ Database on REGTAP**

#### My Dashboard

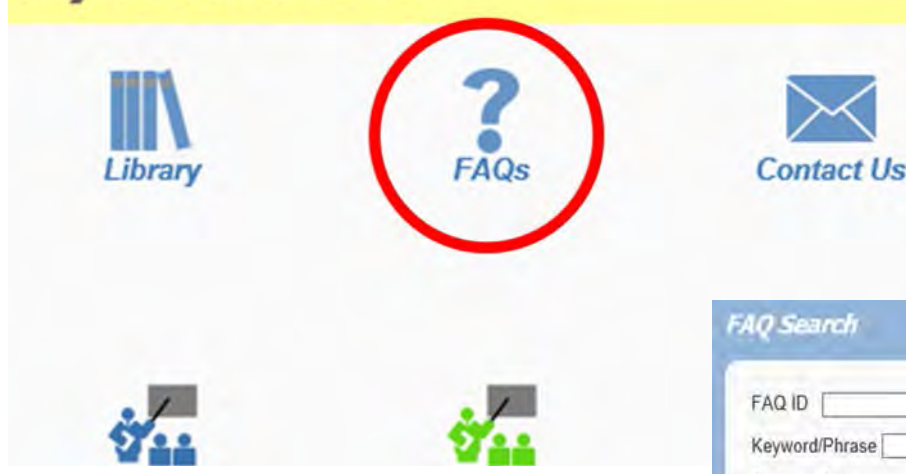

FAQ Database is available at <a href="https://www.regtap.info/">https://www.regtap.info/</a>

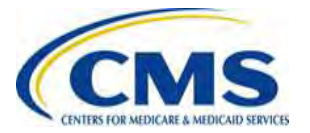

The FAQ Database allows users to search FAQs by FAQ ID, Keyword/Phrase, Program Area, Primary and Secondary categories, and Publish Date.

| AQ Search                                                                                                    |           |
|----------------------------------------------------------------------------------------------------|-----------|
| FAQ ID Enter numeric FA                                                                                                    | Q ID only |
| Program Area<br>Select All<br>Agent Broker<br>Distributed Data Collection for RI and RA/Edge Server<br>Enrollment and Eligibility<br>Event Registration and Logistics | \$        |
| Primary Category 🔽<br>Secondary Category 🔽                                                                                                    |           |
| Publish Date<br>Start Date End Date                                                                                                    | ř.        |
| Search Clear Search                                                                                                    |           |

## **Closing Remarks**

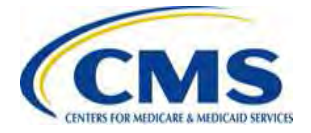